#### Para Español, vea páginas 7-12. Pour le français, consulter les pages 13-18.

# ULINE H-5275 150 LBS. x .05 LB. PARCEL SCALE

1-800-295-5510 uline.com

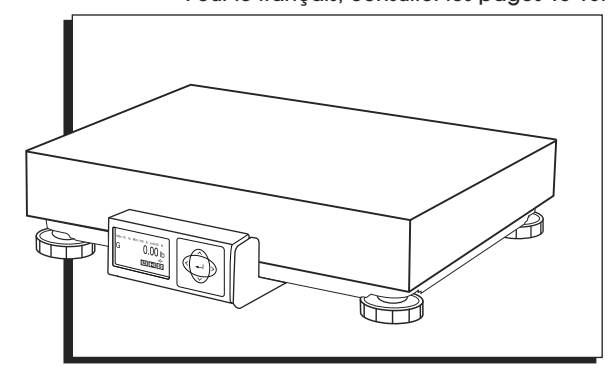

# **OVERVIEW OF CONTROLS**

### **CONTROL PANEL**

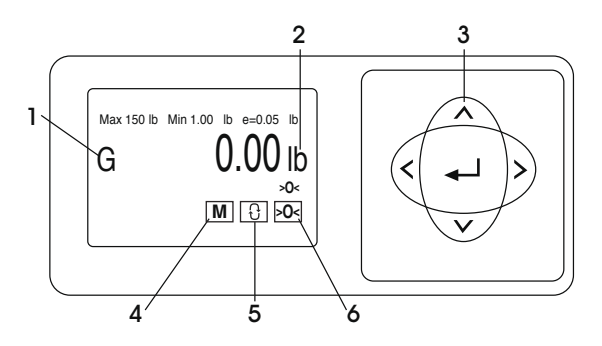

#### CONTROL PANEL PARTS

| # | DESCRIPTION            |
|---|------------------------|
| 1 | Gross Weight Indicator |
| 2 | Units Indicator        |
| 3 | Keypad                 |
| 4 | Mode Selection         |
| 5 | Units                  |
| 6 | Zero                   |
|   |                        |

### **CONTROL FUNCTIONS**

| BUTTON           |                                          | (L                                  | Μ                                              | 8                                 | <b>≻0</b> ≺                                            |
|------------------|------------------------------------------|-------------------------------------|------------------------------------------------|-----------------------------------|--------------------------------------------------------|
| PRIMARY FUNCTION | ARROWS<br>Highlight items<br>on display. | ENTER<br>Selects item on<br>screen. | MODE SELECTION<br>Selection of weigh<br>modes. | UNITS<br>Switch between<br>units. | ZERO<br>Zero scale when<br>no weight is on<br>platter. |

# SET UP

## LEVELING

With platter off, level the scale by adjusting the feet until the scale is stable and the bubble is centered inside the reference circle. Level is located on the display bracket. (See Figure 1)

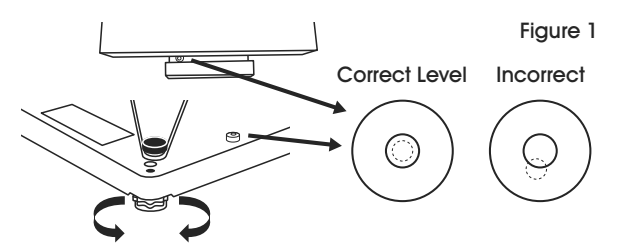

## PC AND POWER CONNECTIONS

 Choose one method of connecting the scale to your PC: USB or RS232. (See Figure 2)

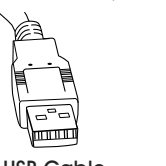

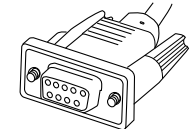

Figure 2

USB Cable RS232 Cable

- Preferred method is USB if supported in carrier or shipping software.
- USB connection must be used if scale is to communicate with multiple carrier or shipping software programs.

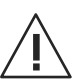

CAUTION! DO NOT connect both USB and RS232 cables at the same time.

2. Turn the scale over and make the PC connections as follows:

#### USB

- Plug small end of USB cable into the scale connector port marked "USB." (See Figure 3)
- Plug large end of the USB cable into the PC. A direct connection to the computer is required. Do not use a USB hub.
- NOTE: The scale is adequately powered by the USB port so the Power Supply is not needed with a USB connection.

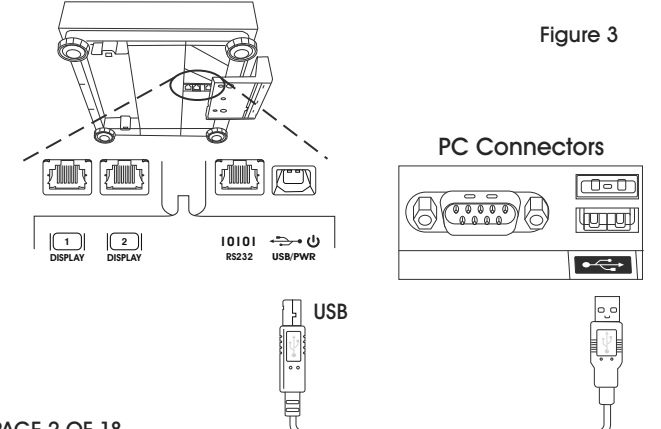

#### RS232

- Plug the small end of the RS232 cable into the scale connector port marked "RS232." Connect the large end of the RS232 cable into the PC port (generally labeled COM 1, COM A or IOIOI). (See Figure 4)
- Plug large end of the USB cable into the power supply. Plug small end into USB connector. Plug power supply into AC outlet.
- NOTE: If you plugged the RS232 cable into the incorrect PC port, turn off the computer, then change ports and restart your computer.

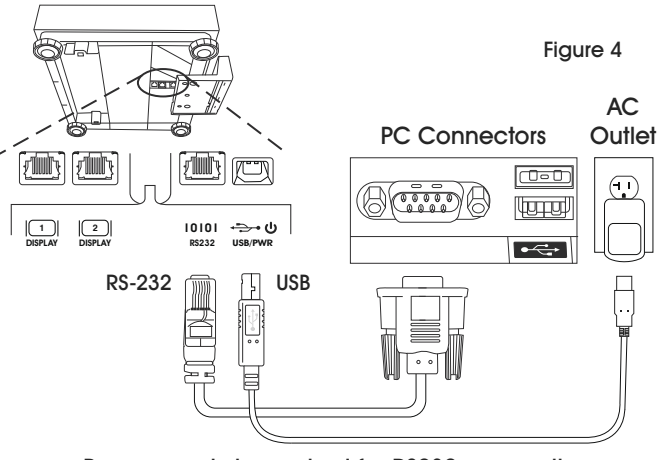

Power supply is required for RS232 connection.

### **GEOCAL LOCATION**

The very first time the scale is powered up, if the display shows "0•0", skip to Software Configuration. If the display shows "GEo\_Code" (See Figure 5), then enter the GeoCal<sup>™</sup> Code as follows:

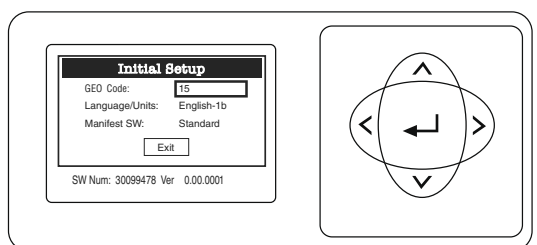

- Choose the code from the GeoCal<sup>™</sup> Location Codes chart on page 3 that best matches your location.
- With GEO Code box highlighted, press < or > to scroll to that number. Numbers will repeat.
- Use ∨ key to highlight Language/Units if enabled.
   Press the < or > key to scroll to the proper selection.
   Items will repeat. Do the same for the Manifest SW if enabled.
- Press ∨ key to highlight EXIT and press ↓. Scale will reboot.

# SET UP CONTINUED

#### GEOCAL<sup>™</sup> LOCATION CODES

| STATE                                                | CODE     | STATE                                                    | CODE     | STATE                                                 | CODE     |
|------------------------------------------------------|----------|----------------------------------------------------------|----------|-------------------------------------------------------|----------|
| Alabama<br>Birmingham & North<br>South of Birmingham | 13<br>12 | Indiana<br>North of Indianapolis<br>Indianapolis & South | 16<br>15 | North Carolina<br>Raleigh & North<br>South of Raleigh | 14<br>13 |
| Alaska<br>Anchorage & South<br>Anchorage – Kotzebue  | 23       | lowa<br>North of Des Moines<br>Des Moines & South        | 17<br>16 | North Dakota<br>Ohio                                  | 18       |
| North of Kotzebue                                    | 27       | Kansas                                                   | 14       | Akron & North<br>South of Akron                       | 16<br>15 |
| Arizona                                              |          | Kentucky                                                 | 14       | Oklahoma                                              | 13       |
| Phoenix & North                                      | 12       | Louisiana                                                | 12       | Oregon                                                |          |
| South of Phoenix                                     | 11       | Maine                                                    | 18       | Salem & North                                         | 18       |
| Arkansas                                             | 13       | Maryland                                                 | 15       | Salem – Oakridge                                      | 17       |
| California                                           |          | Massachusetts                                            | 17       | South of Oakridge                                     | 16       |
| North of Chico                                       | 16       | Michigan                                                 |          | Pennsylvania                                          | 16       |
| Chico – San Francisco                                | 15       | NW of Lake Michigan                                      | 18       | Rhode Island                                          | 16       |
| San Fran Bakersfield                                 | 14       | SE OF Lake Michigan                                      | 17       | South Carolina                                        | 13       |
| South of Bakersfield                                 | 13       | Minnesota                                                | 18       | South Dakota                                          | 17       |
| Colorado                                             |          | Mississippi                                              |          | Tennessee                                             | 13       |
| Denver & North<br>South of Denver                    | 13<br>12 | Kosciusko & North<br>South of Kosciusko                  | 13<br>12 | Texas<br>NE of Colorado River<br>SW of Colorado River | 12<br>11 |
| Connecticut                                          | 16       | Missouri                                                 |          | Utah                                                  | 13       |
| Delaware                                             | 15       | North of Springfield<br>Springfield & South              | 15<br>14 | Vermont                                               | 17       |
| Florida                                              |          | Montana                                                  |          | Virginia                                              | 14       |
| West Palm Beach & North                              | 11       | Helena & North                                           | 18       | Washington, DC                                        | 15       |
| South of West Palm Beach                             | 10       | South of Helena                                          | 17       | Washington State                                      | 18       |
| Georgia                                              | 12       | Nebraska                                                 | 15       | West Virginia                                         | 15       |
| Hawaii                                               | 9        | Nevada                                                   | 13       | Wisconsin                                             |          |
| Idaho                                                |          | New Hampshire                                            | 17       | Green Bay & North                                     | 18       |
| South of Salmon River Mt.                            | 17       | New Jersey                                               | 16       | South of Green Bay                                    | 17       |
|                                                      |          | New Mexico                                               | 11       | Wyoming                                               |          |
| Bloomington & North<br>South of Bloomington          | 16<br>15 | New York<br>Albany & North<br>South of Albany            | 17<br>16 | North of Casper<br>Casper & South                     | 15<br>14 |

### SOFTWARE CONFIGURATION

Configure your carrier, shipping or POS software to communicate with the scale. Make the proper scale selection from the pull-down list in the software setup or configuration screen, typically, a variation of "METTLER TOLEDO," "TOLEDO," "TOLEDO" or "60." For additional support, please contact Uline Customer Service at 1-800-295-5510.

### SOFTWARE CONFIGURATION CONTINUED

UPS WORLDSHIP SOFTWARE SETUP

- 1. Connect the scale to your computer using the USB cable and open the UPS WorldShip software.
- 2. Under the Tools menu, select System Preferences Editor. (See Figure 6)

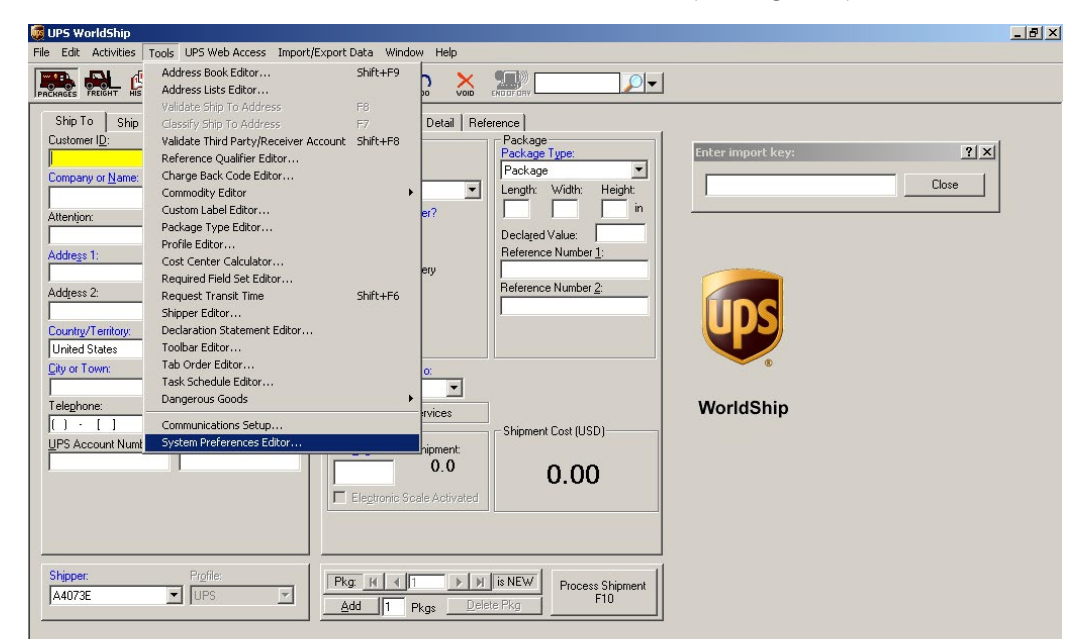

3. From the Scale Port drop down menu, select USB. (See Figure 7)

| g UPS WorldShip                                                          | _ 8 × |
|--------------------------------------------------------------------------|-------|
| File Edit Activities Tools UPS Web Access Import/Export Data Window Help |       |
|                                                                          |       |
|                                                                          |       |
| Ship To Ship From Distribution Service Options Detail Reference          |       |
| Lustomer ID: VUpdate Address Book Shipment Package                       | ? ×   |
| Company of Name                                                          |       |
| Shipping Miscellaneous Dangerous Goods Close                             |       |
| Attention: Hardware Printing Setup Shipment Detail Report Setup OK       |       |
| Electronic Scale Configuration                                           |       |
| Address 1: CPPV                                                          |       |
|                                                                          |       |
| Address 2. Address 3. [None]                                             |       |
| Country/Territory: Postal Code COM2 Text Scale Cancel                    |       |
| United States                                                            |       |
| Dity of Town: State/Prov USE                                             |       |
| C Electronic Dimensioner Configuration                                   |       |
|                                                                          |       |
| UPS Account Number: Tax ID Num UPS Account Number:                       |       |
|                                                                          |       |
|                                                                          |       |
| Unterstorer Type.                                                        |       |
|                                                                          |       |
|                                                                          |       |
| Shipper: Profile:                                                        |       |
| A4073E VPS                                                               |       |
|                                                                          |       |
|                                                                          |       |
| Your invoice may vary from the displayed rates.                          |       |

Figure 6

### SOFTWARE CONFIGURATION CONTINUED

UPS WORLDSHIP SOFTWARE SETUP CONTINUED

4. From the Scale Type drop down menu, select the scale with a variation of "Mettler Toledo," "Mettler" or "60." (See Figure 8)

| 👼 UPS WorldShip                                                                                                    |                                                                                                    | _ 8 ×                          |
|----------------------------------------------------------------------------------------------------|----------------------------------------------------------------------------------------------------|--------------------------------|
| File Edit Activities Tools UPS Web Access Imp                                                                                                    | port/Export Data Window Help                                                                                                    |                                |
|                                                                                                    |                                                                                                    |                                |
| Ship To       Ship From       Distribution         Curtomer (D:       ✓       Update Address Boo         Company or Name:       ✓       Resider System Pri         Company or Name:       ✓       Ha         Address 1:       Sca       Address 3:         Address 1:       Sca       Sca         Country/Territory:       Postal Code       Us         Chromotoxity/Territory:       Postal Code       Fai         Chromotoxity/Territory:       Postal Code       Fai         Chromotoxity/Territory:       Postal Code       Fai         Chromotoxity/Territory:       Postal Code       Fai         United States       ✓       Fai         UPS Account Number:       Tag ID Nun       Im         UPS       UPS       Dim | Service Options Detail Reference<br>click Shipment Package<br>references Editor<br>Shipping Miscellaneous Dangerous Goods<br>adware Printing Setup Shipment Detail Report Setup<br>ronic Scale Configuration<br>ale Topt:<br>ale Topt:<br>abanks SCB R3000-144 1501b Flat Top Test Scale<br>abanks SCB R3000-144 1501b Flat Top<br>abanks SCB R3000-144 1501b Flat Top<br>abanks SCB R3000-144 1501b Flat Top<br>transitioner Configuration<br>mensioner Configuration<br>mensioner Flot:<br>lone Type:<br>Test Dimensioner | 2 X<br>Close<br>Cancel<br>Help |

Figure 8

- 5. Click Apply and then click OK.
- 6. Repeat Step 3. Click Test Scale. (See Figure 9)
- 7. Close the System Preferences Editor window.

|                                                                                    | less Import/Export Data window Help                                                            |        |
|------------------------------------------------------------------------------------|------------------------------------------------------------------------------------------------|--------|
| REGES FREIGHT HISTORY SHIPMENT UDS.                                                |                                                                                                |        |
| Ship To Ship From Distribution<br>ustomer I <u>D</u> : ✓ Update A<br>┌── Resider 9 | Service Options Detail Reference detail Service Package                                        | ? ×    |
| ompany or <u>N</u> ame:<br>Itentijon:                                              | Shipping Miscellaneous Dangerous Goods<br>Hardware Printing Setup Shipment Detail Report Setup |        |
| ddress 1:                                                                          | Electronic Scale Configuration     Scale Port:     USB                                         |        |
| ountry/Territory: Postaj Code<br>Jnited States                                     | Scale Type:<br>Totedo PS60/5155 1500 Flat Top Test Scale Path: C:\UPS\WSTD\scale.ini           | Cancel |
| elephone: E- <u>m</u> ail Addr<br>) · []                                           | Electronic Dimensioner Configuration                                                           |        |
| PS Account Number: Ta <u>x</u> ID Nun                                              | (None)                                                                                         |        |
|                                                                                    | Test Dimensioner                                                                               |        |
| hipper: Profile:<br>14073E UPS                                                     |                                                                                                |        |

# TROUBLESHOOTING

| OPERATING ISSUE                                         | CAUSES                                                                              | RECOMMENDATIONS                                                                                                    |
|---------------------------------------------------------|-------------------------------------------------------------------------------------|----------------------------------------------------------------------------------------------------|
| Scale is not communicating by serial.                   | Invalid pairing in the PC RS232 connection setting.                                 | Select the correct scale model in the shipping software ("Toledo," "PS60," or "BC60").                                                                                           |
| No weight is displayed on the scale.                    | Power supply may be unplugged or<br>display cable is not attached to scale<br>base. | If using RS232, confirm power supply<br>is plugged into working AC outlet, USB<br>cable is plugged into power supply<br>and USB cable is plugged properly<br>into scale base.    |
|                                                         |                                                                                     | If using USB, make sure USB cable is<br>pushed in all the way at both scale<br>and PC.                                                                                           |
|                                                         |                                                                                     | Unplug and reinsert the display connector into the scale base.                                                                                                    |
|                                                         | Something is on or touching the scale.                                              | Make sure nothing is on or touching the top of the scale when powering up.                                                                                                    |
| The scale is showing brackets at the top of display.    | Scale is over capacity. Too much weight is on the scale.                            | Reduce weight.                                                                                                    |
| Capacity: 100 x 0.00 b / 60 x 0.00 kg<br>I I I Kg →0 ←  |                                                                                     | Disconnect power by unplugging the<br>USB cable or power supply. Remove<br>any weight from the scale, then plug<br>the scale back in. The scale will<br>reboot and capture zero. |
| The scale is showing brackets at the bottom of display. | Scale is under capacity. Weight is on the scale at power up.                        | Zero scale with no weight on platter.                                                                                                    |
| $[b  kg  \rightarrow 0 \notin$                          |                                                                                     | Disconnect power by unplugging the<br>USB cable or power supply. Remove<br>any weight from the scale, then plug<br>the scale back in. The scale will<br>reboot and capture zero. |

If the problem persists, or if the troubleshooting section does not resolve or describe your problem, contact Uline Customer Service at 1-800-295-5510.

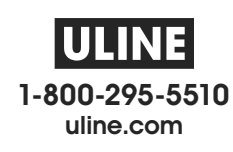

 ULINE
 H-5275
 800-295-5510

 BÁSCULA PARA
 uline.mx

 PAQUETES 68 x .02 KG
 (150 LBS. x .05 LBS.)

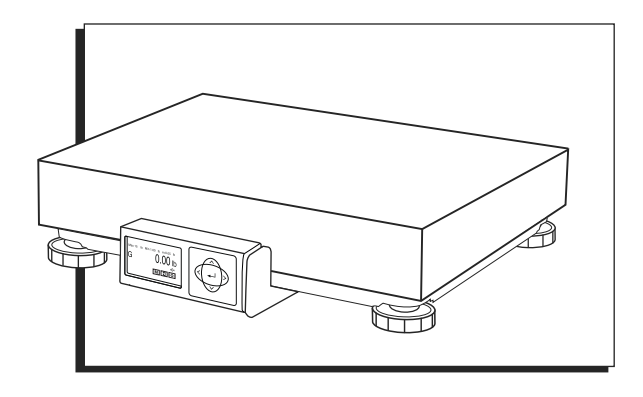

# **RESUMEN DE LOS CONTROLES**

### PANEL DE CONTROL

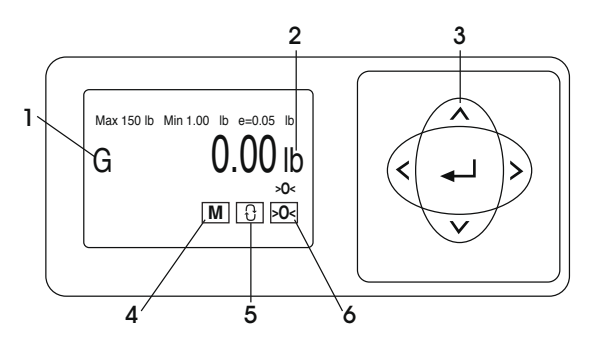

#### PARTES DEL PANEL DE CONTROL

| # | DESCRIPCIÓN             |
|---|-------------------------|
| # | DESCRIPCION             |
| 1 | Indicador de peso bruto |
| 2 | Indicador de unidades   |
| 3 | Teclado                 |
| 4 | Selector de modo        |
| 5 | Unidades                |
| 6 | Cero                    |

#### **FUNCIONES DE CONTROL**

| ΒΟΤΌΝ            |                                                    |                                                          | M                                                     | Ð                                      | >0<                                                                              |
|------------------|----------------------------------------------------|----------------------------------------------------------|-------------------------------------------------------|----------------------------------------|----------------------------------------------------------------------------------|
| FUNCIÓN PRIMARIA | FLECHAS<br>Destaca<br>elementos en<br>la pantalla. | INGRESAR<br>Selecciona un<br>elemento en la<br>pantalla. | SELECCIÓN DE MODO<br>Selección del modo de<br>pesaje. | UNIDADES<br>Alterna entre<br>unidades. | CERO<br>Pone la báscula<br>en cero cuando<br>no hay peso<br>sobre la<br>bandeja. |

# **INSTALACIÓN**

# **NIVELACIÓN**

Quite la bandeja y nivele la báscula ajustando las patas hasta que la báscula esté estable y la burbuja esté centrada dentro del círculo de referencia. El nivel está ubicado en el soporte de la pantalla. (Vea Diagrama 1)

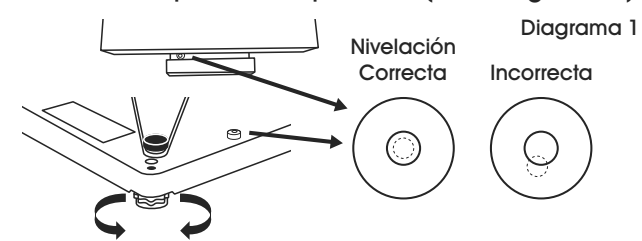

# **CONEXIONES ELÉCTRICAS Y A LA PC**

1. Elija un método para conectar la báscula a su PC: USB o RS232. (Vea Diagrama 2)

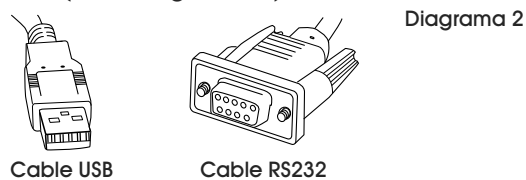

- El método sugerido es mediante USB, si es compatible con el software de la mensajería o transportista.
- Se debe utilizar una conexión USB si la báscula será utilizada para comunicarse con múltiples compañías de mensajería o programas de software del transportista.

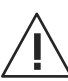

iPRECAUCIÓN! NO conecte los cables USB y RS232 al mismo tiempo.

2. Voltee la báscula y conéctela a la PC como se indica:

#### USB

- Enchufe el extremo pequeño del cable USB en el puerto de conexión de la báscula marcado como "USB". (Vea Diagrama 3)
- Enchufe el extremo grande del cable USB a la PC. Se requiere una conexión directa a la computadora. No use un hub para USB.
- NOTA: La báscula recibe la alimentación necesaria a través del puerto USB por lo que no se requiere un suministro de electricidad con una conexión USB.

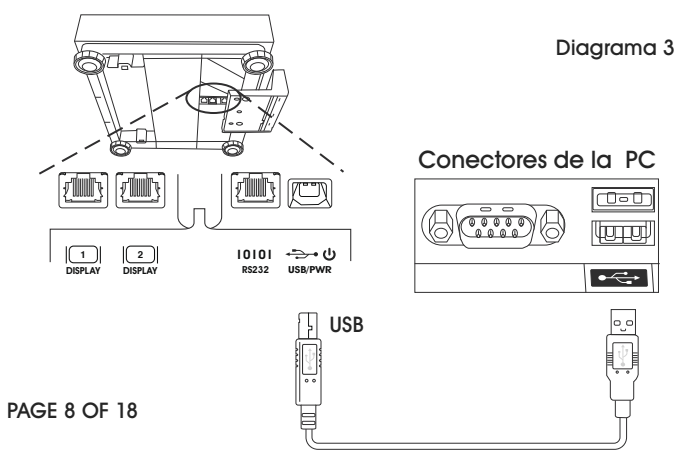

#### RS232

- Enchufe el extremo pequeño del cable RS232 en el puerto de conexión de la báscula marcado como "RS232". Enchufe el extremo grande del cable RS232 al puerto de la PC (generalmente marcado como COM 1, COM A o IOIOI). (Vea Diagrama 4)
- Enchufe el extremo grande del cable USB al PC a la fuente de alimentación. Enchufe el extremo pequeño en el conector USB. Enchufe la fuente de alimentación a una salida AC.
- NOTA: Si ha enchufado el cable RS232 al puerto incorrecto, apague la computadora, cambie el puerto y reinicie la computadora.

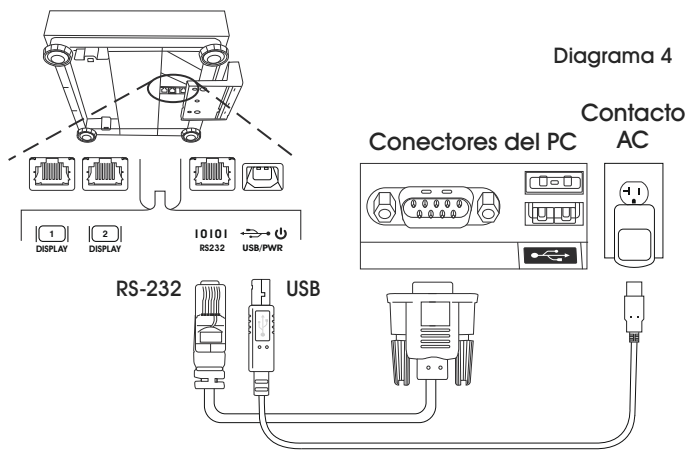

Suministro de electricidad necesario para una conexión RS232.

# **UBICACIÓN GEOCAL**

La primera vez que encienda la báscula, si la pantalla muestra "0•0", salte a Configuración de Software. Si la pantalla muestra "GEo\_Code" (Vea Diagrama 5), ingrese el Código GeoCal™ como se indica a continuación:

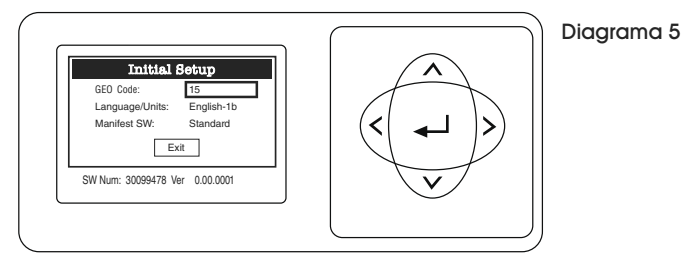

- Elija el código de la tabla de Códigos de Ubicación GeoCal<sup>™</sup> de la página 9 que mejor coincida con su ubicación.
- Cuando se ilumine la casilla del Código GEO, presione < o > para desplazarse hasta dicho número. Los números se repetirán.
- Use la tecla 
   ✓ para iluminar la opci
   ón Language/ Units si est
   á activada. Presione la tecla 
   < o 
   > para desplazarse hasta la selecci
   ón adecuada. Los elementos se repetir
   án. Haga lo mismo para la opci
   ón Manifest SW.
- Presione la tecla ∨ para iluminar la opción EXIT y presione 
   La báscula se reiniciará.

# CONTINUACIÓN DE INSTALACIÓN

### CÓDIGOS DE UBICACIÓN GEOCAL™

| ESTADO                                             | CÓDIGO   | ESTADO                                                 | CÓDIGO   | ESTADO                                                  | CÓDIGO   |
|----------------------------------------------------|----------|--------------------------------------------------------|----------|---------------------------------------------------------|----------|
| Alabama<br>Birmingham y Norte<br>Sur de Birmingham | 13<br>12 | Indiana<br>Norte de Indianápolis<br>Indianápolis y Sur | 16<br>15 | Carolina del Norte<br>Raleigh y Norte<br>Sur de Raleigh | 14<br>13 |
| Alaska                                             |          | lowa                                                   | 17       | Dakota del Norte                                        | 18       |
| Anchorage y Sur<br>Anchorage – Kotzebue            | 23       | Des Moines y Sur                                       | 17       | Ohio                                                    |          |
| Norte de Kotzebue                                  | 27       | Kansas                                                 | 14       | Sur de Akron                                            | 16<br>15 |
| Arizona                                            |          | Kentucky                                               | 14       | Oklahoma                                                | 13       |
| Phoenix y Norte                                    | 12       | Louisiana                                              | 12       | Oregon                                                  |          |
| Sur de Phoenix                                     | 11       | Maine                                                  | 18       | Salem y Norte                                           | 18       |
| Arkansas                                           | 13       | Maryland                                               | 15       | Salem – Oakridge                                        | 17       |
| California                                         |          | Massachusetts                                          | 17       | Sur de Oakridge                                         | 16       |
| Norte de Chico                                     | 16       | Michigan                                               |          | Pensilvania                                             | 16       |
| Chico – San Francisco                              | 15       | Noroeste de Lake                                       | 18       | Rhode Island                                            | 16       |
| San Fran Bakersfield                               | 14       | Sureste de Lake Michigan                               | 17       | Carolina del Sur                                        | 13       |
| Sur de Bakersfield                                 | 13       | Minnesota                                              | 18       | Dakota del Sur                                          | 17       |
| Colorado                                           |          | Mississippi                                            |          | Tennessee                                               | 13       |
| Denver y Norte                                     | 13       | Kosciusko y Norte                                      | 13       | Texas                                                   |          |
| Sur de Denver                                      | 12       | Sur de Kosciusko                                       | 12       | Noreste de Colorado River<br>Suroeste de Colorado River | 12<br>11 |
| Connecticut                                        | 16       | Missouri                                               | 15       | Utah                                                    | 13       |
| Delaware                                           | 15       | Springfield y Sur                                      | 15       | Vermont                                                 | 17       |
| Florida                                            |          | Montana                                                |          | Virginia                                                | 14       |
| West Palm Beach y Norte                            | 11       | Helena y Norte                                         | 18       | Washington, DC                                          | 15       |
| Sur de West Palm Beach                             | 10       | Sur de Helena                                          | 17       | Washington State                                        | 18       |
| Georgia                                            | 12       | Nebraska                                               | 15       | Virginia Occidental                                     | 15       |
| Hawái                                              | 9        | Nevada                                                 | 13       | Wisconsin                                               |          |
| Idaho<br>Norto do Salmon Divor Mt                  | 17       | Nuevo Hampshire                                        | 17       | Green Bay y Norte                                       | 18       |
| Sur de Salmon River Mt.                            | 16       | Nueva Jersey                                           | 16       | Sur de Green Bay                                        | 17       |
| Illinois                                           |          | Nuevo México                                           | 11       | Wyoming                                                 |          |
| Bloomington y Norte<br>Sur de Bloomington          | 16<br>15 | Nueva York<br>Albany y Norte<br>Sur de Albany          | 17<br>16 | Norte de Casper<br>Casper y Sur                         | 15<br>14 |

# **CONFIGURACIÓN DE SOFTWARE**

Configure el software de la compañía de mensajería, de transporte o del punto de venta para que se comunique con la báscula. Seleccione la báscula correcta de la lista desplegable en la pantalla de configuración del software. Habitualmente esta será una variación de "METTLER TOLEDO", "TOLEDO" o 60". Si requiere de soporte adicional, contacte con Servicio a Clientes de Uline llamando al 800-295-5510.

# CONTINUACIÓN DE INSTALACIÓN

### CONTINUACIÓN DE CONFIGURACIÓN DE SOFTWARE

CONFIGURACIÓN DEL SOFTWARE UPS WORLDSHIP

- 1. Conecte la báscula a su computadora usando el cable USB ya ejecute el software UPS WorldShip.
- 2. En el menú Tools (Herramientas), seleccione System Preferences Editor (Editor de preferencias del sistema). (Vea Diagrama 6)

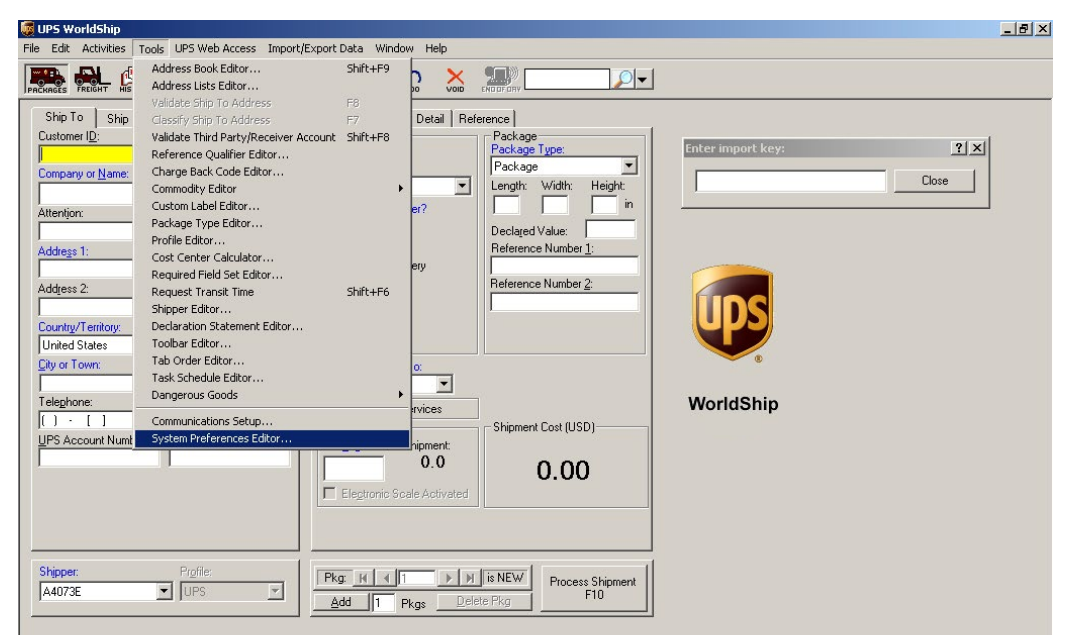

Diagrama 6

3. En el menú desplegable Scale Port (Puerto de la báscula), seleccione USB. (Vea Diagrama 7)

| UPS WorldShip                                                                                                    | _ <u>8</u> × |
|----------------------------------------------------------------------------------------------------|--------------|
| File Edit Activities Tools UPS Web Access Import/Export Data Window Help                                                                                                    |              |
|                                                                                                    |              |
| Ship To         Ship From         Distribution         Service         Options         Detail         Reference           Customer ID:         If         Update Address Book         Shipment         Package         Image: Comparison of the second second | ? X ? X      |
| Attention: CElectronic Scale Configuration                                                                                                    |              |
| Address 1: Scale Port:<br>Address 2: Address 3: None)  Country/Tentory: Postal Code COM 1 COM 1 COM 2 Test Scale                                                                                                    | Cancel       |
| United States  City or Town: State/Prov Telephone: E-mail Addr () - ( ) Dimensioner Port: Dimensioner Port:                                                                                                    | Help         |
| UPS Account Number: Tag ID Nun (None)  Dimensioner Type: Test Dimensioner                                                                                                    |              |
| Shipper: Profile:<br>A4073E IUPS                                                                                                    |              |
| Your invoice may vary from the displayed rates.                                                                                                    |              |

Diagrama 7

# CONTINUACIÓN DE INSTALACIÓN

# CONTINUACIÓN DE CONFIGURACIÓN DE SOFTWARE

#### CONTINUACIÓN DE CONFIGURACIÓN DEL SOFTWARE UPS WORLDSHIP

4. En el menú desplegable Scale Type (Tipo de báscula), seleccione la báscula que sea una variación de "Mettler Toledo," "Mettler" o "60." (Vea Diagrama 8)

| 💆 UPS WorldShip                                                                                                    | _ 5 > |
|----------------------------------------------------------------------------------------------------|-------|
|                                                                                                    |       |
| Ship To       Ship From       Distribution       Service       Options       Detail       Reservce         Cuntomer ID:       ✓       Update Address Book       Shipment       Package         Company or Name:       Reside       System Preferences Editor       ? X         Address 1:       Shipping       Miscellaneous       Dangerous Boods       DK         Address 1:       Scale Port:       USB       Scale Port:       Apply         Scale Fort:       USB       Scale Port:       Scale Port:       Apply         Unried States       •       •       Faitbank: SCB R3000-144 150th Flat Top       Test Scale       Cancel         Faitbank: SCB R3000-144 150th Flat Top       Test Scale       Faitbank: SCB R3000-144 150th Flat Top       Test Scale       Help         Vior Town:       State/Prov       Faitbank: SCB R3000-144 150th Flat Top       Test Scale       Help         Feitbank: SCB R3000-144 150th Flat Top       Test Scale       Electonic Dimensioner Configuration       Electonic Dimensioner Configuration         UPS Account Number:       Tag ID Nue       Electonic Dimensioner Configuration       Test Dimensioner         VIPS Account Number:       Tag ID Nue       Dimensioner Type:       Test Dimensioner         Dimensioner Type:       Test Dimensioner |       |

Figure 8

- 5. Haga clic en Apply (Aplicar) y luego en OK.
- 6. Repita el Paso 3. Haga clic en Test Scale (Probar báscula). (Vea Diagrama 9)
- 7. Cierre la ventana System Preferences Editor (Editor de preferencias del sistema).

| Ship To Ship From Distribution<br>Customer I <u>D</u> : IV Update A                                                                                                    | Service Options Detail Reference detail Reference detail Package                                                                                                    | ? X 3                         |
|----------------------------------------------------------------------------------------------------|----------------------------------------------------------------------------------------------------|-------------------------------|
| Company or Name:<br>Address 1:<br>Address 2:<br>Address 2:<br>Address 3:<br>Country/Territory:<br>Postal Code<br>United States 1:<br>City or Town:<br>State/Pigy<br>Telephone:<br>E-mail Addi<br>() · []<br>UPS Account Number:<br>Shipper:<br>Profile | Shipping     Miscellaneous     Dangerous Goods       Hardware     Prinning Setup     Shipment Detail Report Setup       Electronic Scale Configuration     Scale Port:     USB       Scale Type:     Text Scale       Folded PSG0-51551501b Flat Top     Text Scale       Path:     C:\UPS\WSTD\scale.ini | OK<br>Apply<br>Cancel<br>Help |

# SOLUCIÓN DE PROBLEMAS

| PROBLEMA DE<br>FUNCIONAMIENTO                                                | CAUSAS                                                                                                    | RECOMENDACIONES                                                                                                    |
|------------------------------------------------------------------------------|----------------------------------------------------------------------------------------------------|----------------------------------------------------------------------------------------------------|
| La báscula no establece<br>comunicación a través del<br>cable de serie.      | Acoplamiento no válido en la<br>configuración de la conexión RS232 a<br>la PC.                                                        | Seleccione el modelo de báscula<br>correcto en el software del transportista<br>("Toledo," "PS60," o "BC60").                                                                                                    |
| La báscula no muestra<br>ningún peso.                                        | El suministro de electricidad podría<br>estar desenchufado o el cable de la<br>pantalla no está enchufado a la base<br>de la báscula. | Si está usando el cable RS232,<br>confirme que el suministro de<br>electricidad está enchufado a un<br>tomacorriente AC, que el cable USB<br>esté enchufado a la fuente e de<br>alimentación y que el cable USB<br>esté bien enchufado a la base de la<br>báscula. |
|                                                                              |                                                                                                    | Si está usando un cable USB,<br>asegúrese de que el cable USB está<br>enchufado hasta el fondo tanto en la<br>báscula como en la PC.                                                                                                    |
|                                                                              |                                                                                                    | Desenchufe y vuelva a enchufar el<br>conector de la pantalla a la base de<br>la báscula.                                                                                                    |
|                                                                              | Hay algo sobre o tocando la báscula.                                                                                                  | Asegúrese de que nada esté sobre<br>la parte superior de la báscula, ni<br>tocándola, cuando la encienda.                                                                                                    |
| La báscula muestra<br>paréntesis en la parte<br>superior de la pantalla.     | La báscula excede su capacidad. Hay<br>demasiado peso sobre la báscula.                                                               | Reduzca el peso.<br>Desconecte la fuente de<br>alimentación desenchufando<br>el cable USB o el suministro de<br>electricidad. Quite cualquier peso de<br>báscula y luego vuelva a enchufarla.<br>La báscula se reiniciará y se pondrá<br>en cero.                  |
| La báscula muestra<br>paréntesis en la parte inferior<br>de la pantalla.     | La báscula está por debajo de su<br>capacidad. Hay peso en la báscula al<br>encenderla.                                               | Pone la báscula en cero cuando no<br>hay peso sobre la bandeja.                                                                                                    |
| Capacity: 150 × 005 b / 60 × 000 kg<br>L L L L L L L L L L L L L L L L L L L |                                                                                                    | Desconecte la fuente de<br>alimentación desenchufando<br>el cable USB o el suministro de<br>electricidad. Quite cualquier peso de<br>báscula y luego vuelva a enchufarla.<br>La báscula se reiniciará y se pondrá<br>en cero.                                      |

Si el problema persiste o si la sección de solución de problemas no resuelve o describe su problema, llame al Servicio a Clientes de Uline al 800-295-5510.

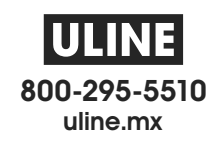

# **ULINE** H-5275 BALANCE À COLIS DE 68 x 0,02 KG (150 x 0,05 LB)

1-800-295-5510 uline.ca

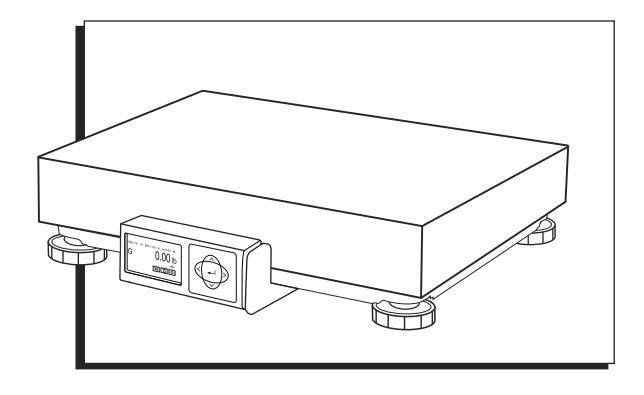

# APERÇU DES COMMANDES

#### PANNEAU DE COMMANDE

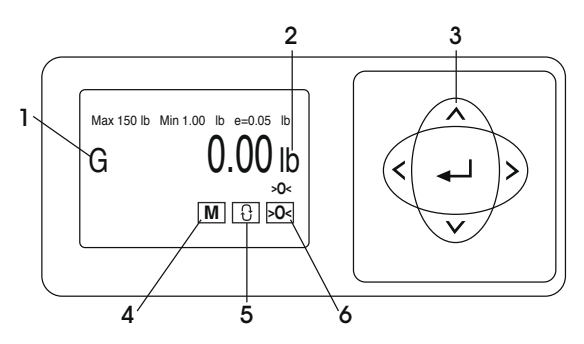

#### ÉLÉMENTS DU PANNEAU DE COMMANDE

| # | DESCRIPTION              |
|---|--------------------------|
| 1 | Indicateur de poids brut |
| 2 | Indicateur d'unités      |
| 3 | Clavier                  |
| 4 | Sélection du mode        |
| 5 | Unités                   |
| 6 | Zéro                     |

### FONCTIONS DES COMMANDES

| TOUCHE              |                                                                 |                                                  | M                                                    | Ð                                         | >0<                                                                               |
|---------------------|-----------------------------------------------------------------|--------------------------------------------------|------------------------------------------------------|-------------------------------------------|-----------------------------------------------------------------------------------|
| FONCTION PRINCIPALE | FLÈCHES<br>Met en<br>surbrillance<br>les éléments<br>à l'écran. | ENTRÉE<br>Sélectionne<br>l'élément à<br>l'écran. | SÉLECTION DU MODE<br>Sélection du mode de<br>pesage. | UNITÉS<br>Passe d'une<br>unité à l'autre. | ZÉRO<br>Réinitialise la<br>balance en<br>l'absence de<br>poids sur le<br>plateau. |

# CONFIGURATION

## **MISE À NIVEAU**

Après avoir retiré le plateau, mettez la balance à niveau en réglant les pieds jusqu'à ce que la balance soit stable et la bulle soit centrée à l'intérieur du cercle de référence. L'indicateur de niveau est situé sur le support d'écran. (Voir Figure 1)

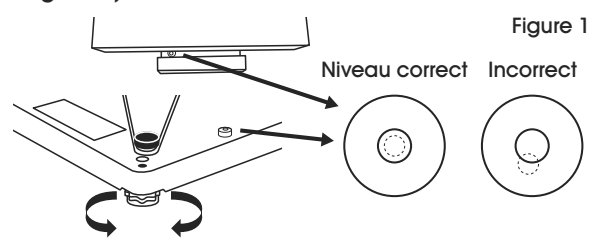

### **BRANCHEMENT À L'ORDINATEUR**

1. Choisissez une méthode de branchement de la balance à votre ordinateur : USB ou RS232. (Voir Figure 2)

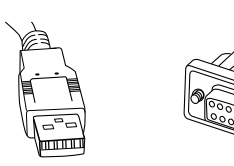

Figure 2

- Il est recommandé d'utiliser la connexion USB si elle est compatible avec le logiciel de transport ou d'expédition.
- La connexion USB doit être utilisée si la balance communique avec plusieurs logiciels de transport ou d'expédition.

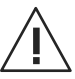

MISE EN GARDE! NE branchez PAS les câbles USB et RS232 en même temps.

2. Retournez la balance et effectuez les branchements à l'ordinateur comme suit :

#### USB

- Branchez la petite extrémité du câble USB dans le port de connexion « USB » de la balance. (Voir Figure 3)
- Branchez la grosse extrémité du câble USB dans l'ordinateur. Une connexion directe à l'ordinateur est nécessaire. N'utilisez pas un concentrateur USB.
- REMARQUE : La balance est suffisamment alimentée par le port USB pour ne pas avoir recours à l'alimentation électrique avec une connexion USB.

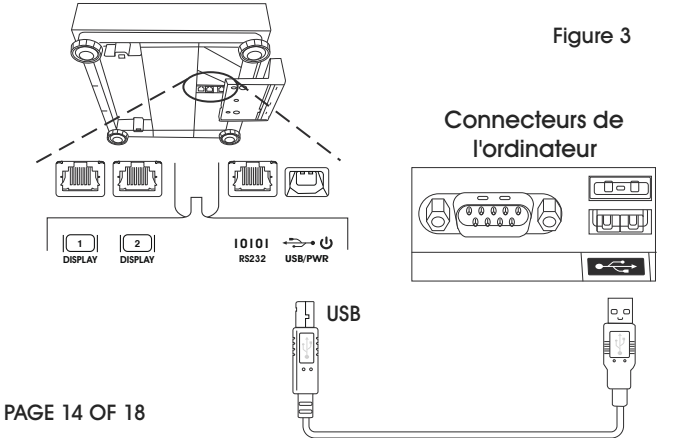

#### RS232

- Branchez la petite extrémité du câble RS232 dans le port de connexion « RS232 » de la balance. Branchez la grosse extrémité du câble RS232 dans le port de l'ordinateur (généralement étiqueté COM 1, COM A ou IOIOI). (Voir Figure 4)
- Branchez la grosse extrémité du câble USB dans le bloc d'alimentation. Branchez la petite extrémité dans le port USB. Branchez l'alimentation dans une prise secteur.
- REMARQUE : Si vous avez branché le câble RS232 dans le mauvais port de l'ordinateur, éteignez l'ordinateur et changez les ports, puis redémarrez votre ordinateur.

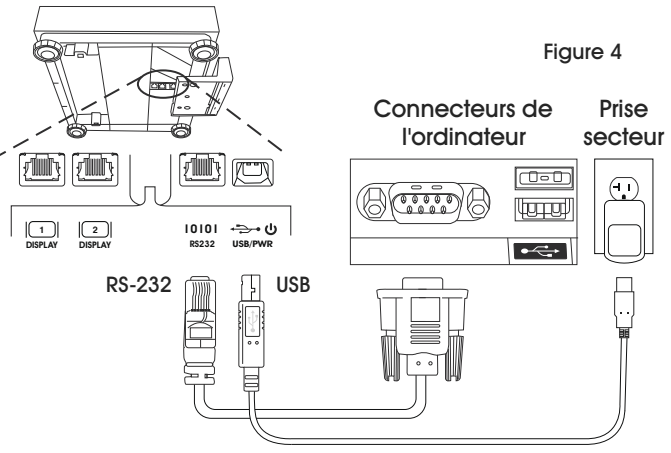

Alimentation nécessaire pour la connexion RS232.

# CODES D'EMPLACEMENT GEOCAL

Si l'écran affiche « 0•0 » la toute première fois que la balance est allumée, sautez à l'étape de Configuration du Logiciel. Si l'écran affiche « GEo\_Code » (Voir Figure 5), entrez alors le code GeoCal<sup>MC</sup> comme suit :

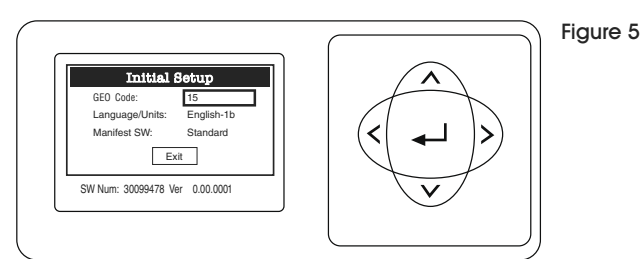

- Dans le tableau des codes d'emplacement GeoCal<sup>MC</sup> à la page 15, choisissez celui qui correspond le mieux à votre emplacement.
- Avec la case GEO Code sélectionnée, appuyez sur < ou > pour faire défiler jusqu'au numéro voulu. Les numéros se répéteront.
- Utilisez la touche v pour sélectionner la case
   « Language/Units » si elle est activée. Appuyez sur la touche < ou > pour faire défiler jusqu'à la sélection appropriée. Les éléments se répéteront. Effectuez la même procédure pour la case « Manifest SW » si elle est activée.
- Appuyez sur la touche ∨ pour sélectionner EXIT et appuyez sur → . La balance redémarrera.

# **CONFIGURATION SUITE**

#### CODES D'EMPLACEMENT GEOCALMC

| ÉTAT                                               | CODE                                       | ÉTAT                                                      | CODE           | ÉTAT                                                               | CODE     |
|----------------------------------------------------|--------------------------------------------|-----------------------------------------------------------|----------------|--------------------------------------------------------------------|----------|
| Alabama<br>Birmingham et nord<br>Sud de Birmingham | 13<br>12                                   | Indiana<br>Nord d'Indianapolis<br>Indianapolis et sud     | 16<br>15       | Caroline du Nord<br>Raleigh et nord<br>Sud de Raleigh              | 14<br>13 |
| Alaska                                             |                                            | lowa                                                      |                | Dakota du Nord                                                     | 18       |
| Anchorage et sud                                   | 23<br>26<br>27                             | Nord de Des Moines<br>Des Moines et sud                   | 16             | Ohio                                                               |          |
| Nord de Kotzebue                                   |                                            | Kansas                                                    | 14             | Akron et nord<br>Sud d'Akron                                       | 16<br>15 |
| Arizona                                            |                                            | Kentucky                                                  | 14             | Oklahoma                                                           | 13       |
| Phoenix et nord                                    | 12<br>11                                   | Louisiane                                                 | 12             | Oregon                                                             |          |
| Sud de Phoenix                                     |                                            | Maine                                                     | 18             | Salem et nord                                                      | 18       |
| Arkansas                                           | 13                                         | Maryland                                                  | 15             | Salem – Oakridge                                                   | 17       |
| Californie                                         |                                            | Massachusetts                                             | 17             | Sud d'Oakridge                                                     | 16       |
| Nord de Chico                                      | 16                                         | Michigan                                                  |                | Pennsylvanie                                                       | 16       |
| Chico – San Francisco                              | 15                                         | Nord-ouest du lac<br>Sud-est du lac Michigan<br>Minnesota | 18<br>17<br>18 | Rhode Island                                                       | 16       |
| San Fran Bakersfield                               | 14                                         |                                                           |                | Caroline du Sud                                                    | 13       |
| Sud de Bakersfield                                 | 13                                         |                                                           |                | Dakota du Sud                                                      | 17       |
| Colorado                                           |                                            | Mississippi                                               |                | Tennessee                                                          | 13       |
| Denver et nord                                     | 13<br>12                                   | Kosciusko et nord                                         | 13             | Texas<br>Nord-est de Colorado River<br>Sud-ouest de Colorado River |          |
| Sud de Denver                                      |                                            | Sud de Kosciusko                                          | 12             |                                                                    | 12<br>11 |
| Connecticut                                        | 16                                         | Missouri                                                  | 15             | Utah                                                               | 13       |
| Delaware                                           | 15                                         | Springfield et sud                                        | 15<br>14       | Vermont                                                            | 17       |
| Floride                                            |                                            | Montana                                                   |                | Virginie                                                           | 14       |
| West Palm Beach et nord                            | 11                                         | Helena et nord                                            | 18             | Washington, DC                                                     | 15       |
| Sud de West Palm Beach                             | Sud de West Palm Beach 10 Sud de Helena 17 |                                                           | 17             | État de Washington                                                 | 18       |
| Géorgie                                            | 12                                         | Nebraska                                                  | 15             | Virginie-Occidentale                                               | 15       |
| Hawaï                                              | 9                                          | Nevada                                                    | 13             | Wisconsin                                                          |          |
| Idaho<br>Nord do Salmon Divor Mt                   | 17<br>16                                   | New Hampshire                                             | 17             | Green Bay et nord                                                  | 18       |
| Sud de Salmon River Mt.                            |                                            | New Jersey                                                | 16             | Sud de Green Bay                                                   | 17       |
|                                                    |                                            | Nouveau-Mexique                                           | 11             | Wyoming                                                            |          |
| Bloomington et nord<br>Sud de Bloomington          | 16<br>15                                   | New York<br>Albany et nord<br>Sud d'Albany                | 17<br>16       | Nord de Casper<br>Casper et sud                                    | 15<br>14 |

### **CONFIGURATION DU LOGICIEL**

Configurez votre logiciel de transport, d'expédition, ou de point de vente pour qu'il communique avec la balance. Sélectionnez la balance appropriée parmi la liste déroulante de l'écran d'installation ou de configuration du logiciel, généralement une variation de « METTLER TOLEDO », « TOLEDO » ou « 60 ». Pour obtenir de l'aide, veuillez communiquer avec le service à la clientèle de Uline au 1-800-295-5510.

## **CONFIGURATION SUITE**

### **CONFIGURATION DU LOGICIEL SUITE**

CONFIGURATION DU LOGICIEL UPS WORLDSHIP

- 1. Raccordez la balance à votre ordinateur à l'aide du câble USB et démarrez le logiciel UPS WorldShip.
- 2. Dans le menu Tools, sélectionnez System Preferences Editor. (Voir Figure 6)

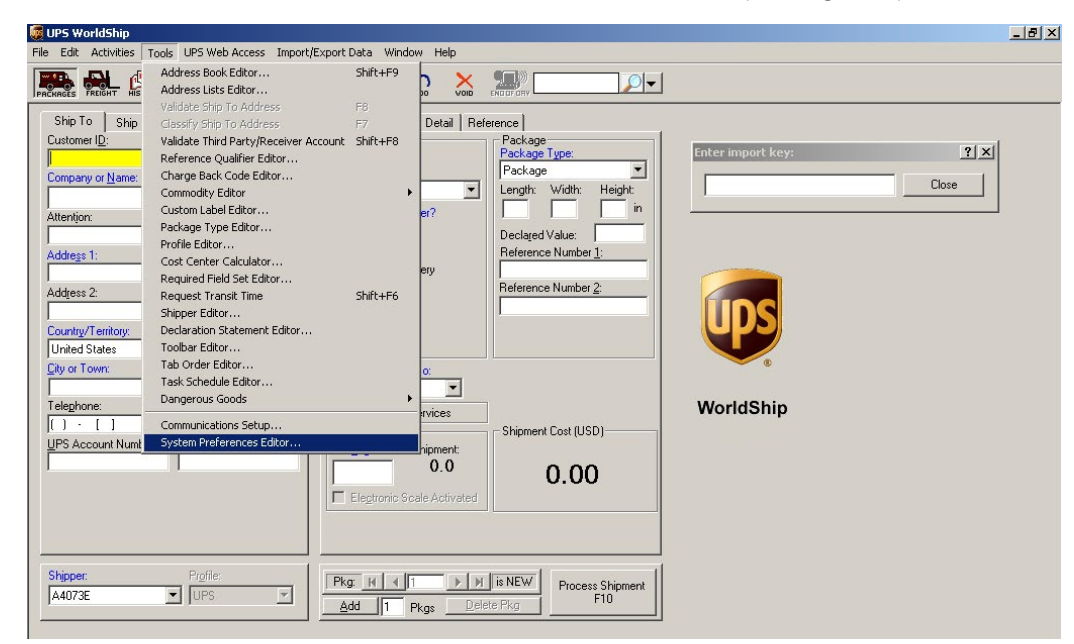

Figure 6

3. Dans le menu déroulant Scale Port, sélectionnez USB. (Voir Figure 7)

| Service Option                                                           |                                                                                                    |                                                                                                    |                                                                                                    |                                                                                                    |
|--------------------------------------------------------------------------|----------------------------------------------------------------------------------------------------|----------------------------------------------------------------------------------------------------|----------------------------------------------------------------------------------------------------|----------------------------------------------------------------------------------------------------|
| Service Opti                                                             | leveler 1                                                                                                    |                                                                                                    |                                                                                                    |                                                                                                    |
| ess <u>Book</u>   <u>snipment</u><br>tem Preferences Editor              | ons   Detail   Reference  <br>  Packa                                                                                                    | 9e  ,                                                                                                    | <u>?</u> ×                                                                                                    | <u>? ×</u>                                                                                                    |
| Shipping  <br>Hardware                                                   | Miscellaneous<br>Printing Setup                                                                                                    | Dangerous Goods<br>Shipment Detail Report Setup                                                                                                    | ОК                                                                                                    | Close                                                                                                    |
| Scale Port:<br>[None]  CDM1 CDM2 CDM4 CDM4 CDM4 CDM4 CDM4 CDM4 CDM4 CDM4 | figuration                                                                                                    | Test Scale                                                                                                    | Cancel<br>Heb                                                                                                    |                                                                                                    |
| Dimensioner Type:                                                        | <u> </u>                                                                                                    | Test Dimensioner                                                                                                    |                                                                                                    |                                                                                                    |
| -1                                                                       | Shipping<br>Hardware<br>Electronic Scale Configurati<br>Scale Port:<br>[None] V<br>COM1<br>COM2<br>COM4<br>USB<br>Electronic Dimensioner Con<br>Dimensioner Port:<br>[None] V<br>Dimensioner Type: | Shipping Miscellaneous<br>Hardware Printing Setup<br>Electronic Scale Configuration<br>Scale Port:<br>[None]<br>COM1<br>COM2<br>COM4<br>USB<br>Electronic Dimensioner Configuration<br>Dimensioner Port:<br>[None] | Shipping     Miscellaneous     Dangerous Goods       Hardware     Printing Setup     Shipment Detail Report Setup       Electronic Scale Configuration     Scale Port:     Image: Scale Port       [None)     Image: Scale Port:     Test Scale       [None)     Image: Scale Port:     Image: Scale Port:       [None)     Image: Scale Port:     Test Scale       [None)     Image: Scale Port:     Image: Scale Port:       [None]     Image: Scale Port:     Image: Scale Port:       [None]     Image: Scale Port:     Image: Scale Port:       [None]     Image: Scale Port:     Image: Scale Port:       [None]     Image: Scale Port:     Image: Scale Port:       [None]     Image: Scale Port:     Image: Scale Port:       [None]     Image: Scale Port:     Image: Scale Port:       [None]     Image: Scale Port:     Image: Scale Port: Scale Port:       [None]     Image: Scale Port:     Image: Scale Port: Scale Port: Scale Port: Port: | Shipping Miscellaneous Dangerous Goods<br>Hardware Printing Setup Shipment Detail Report Setup OK<br>Electronic Scale Configuration<br>Scale Port:<br>None)<br>COM1<br>COM2<br>COM3<br>COM4<br>USB<br>Electonic Dimensioner Configuration<br>Dimensioner Port:<br>None) Test Dimensioner<br>Dimensioner Type:<br>Test Dimensioner |

### **CONFIGURATION DU LOGICIEL SUITE**

CONFIGURATION DU LOGICIEL UPS WORLDSHIP SUITE

4. Dans le menu déroulant Scale Type, sélectionnez la balance figurant sous la désignation « Mettler Toledo », « Mettler » ou « 60 ». (Voir Figure 8)

| 👼 UPS WorldShip                                                                                                    | _ <u>_</u> X                   |
|----------------------------------------------------------------------------------------------------|--------------------------------|
| File Edit Activities Tools UPS Web Access Import/Export Data Window Help                                                                                                    |                                |
|                                                                                                    |                                |
| Ship To       Ship Tom       Distribution       Service       Options       Detail       Reference         Customer ID:       ✓       Update Address gok       Shipprent       Package         Company or Name:       Reside       System Preferences Editor       Dangerous Goods         Address 1:       Scale Port:       USB       Scale Port:       USB         Address 2:       Address 3:       Scale Port:       USB       Scale Port:         United States       ✓       Featbanks SCB R9000-144 150th Flat Top       Test Scale         Country/Tentory:       Postal Code       Featbanks SCB R9000-144 150th Flat Top       Test Scale         Country/Tentory:       Forebanks SCB R9000-144 150th Flat Top       Test Scale       Test Scale         Country/Tentory:       Forebanks SCB R9000-144 150th Flat Top       Test Scale       Test Scale         Country/Tentory:       Forebanks SCB R9000-144 150th Flat Top       Test Scale       Test Scale       Electronic Dimensioner Configuration         Dimensioner Port:       UPS       Tog       Test Dimensioner       Test Dimensioner         Viewer       Profile:       Viewer       Yest Dimensioner       Test Dimensioner         Shipper:       Profile:       Profile:       Yest Dimensioner       Yest Dimensioner | 2 X<br>Close<br>Cancel<br>Help |

Figure 8

- 5. Cliquez sur Apply, puis cliquez sur OK.
- 6. Répétez l'étape 3. Cliquez sur Test Scale. (Voir Figure 9)
- 7. Fermez la fenêtre System Preferences Editor.

| File Edit Activities Tools UPS Web Acc                                                                         | cess Import/Export Data Window Help                                                                                                    |         |
|----------------------------------------------------------------------------------------------------|----------------------------------------------------------------------------------------------------|---------|
|                                                                                                    |                                                                                                    |         |
| Ship To Ship From Distribution<br>Customer I <u>D</u> : ✓ Update Ac                                            | Service Options Detail Reference<br>ddless Book Shipment Package<br>ystem Preferences Editor                                                                                                    | ? X ? X |
| Attention:                                                                                                    | Shipping         Miscellaneous         Dangerous Goods           Hardware         Printing Setup         Shipment Detail Report Setup         DK           Electronic Scale Configuration         Appl |         |
| Address 1:<br>Address 2: Address 3:                                                                            | Scale Port                                                                                                    |         |
| Country/Territory: Postal Code<br>United States  City or Town: State/Prov                                      | Totledo PS60/51551501b Flat Top         Test Scale         Cance           Path:         C:\UPS\WSTD\scale.ini         Help                                                                            | el      |
| Telephone:         E-mail Addr           [( ) · [ ]         [           UPS Account Number:         Tax ID Nun | Dimensioner Port:                                                                                                    |         |
|                                                                                                    | Dimensioner Type:                                                                                                    |         |
| Shipper: Profile:<br>A4073E IUPS                                                                               |                                                                                                    |         |
|                                                                                                    |                                                                                                    |         |

# DÉPANNAGE

| PROBLÈME CAUSES                                                                |                                                                                                    | RECOMMANDATIONS                                                                                                    |
|--------------------------------------------------------------------------------|----------------------------------------------------------------------------------------------------|----------------------------------------------------------------------------------------------------|
| La balance ne communique<br>pas via un port série.                             | Jumelage non valide dans le<br>paramètre de connexion RS232 à<br>l'ordinateur.                               | Sélectionnez le modèle de<br>balance approprié dans le logiciel<br>d'expédition (« Toledo », « PS60 » ou<br>« BC60 »).                                                                                                    |
| Aucun poids ne s'affiche sur<br>la balance.                                    | L'alimentation peut être débranchée ou<br>le câble de l'écran n'est pas raccordé<br>à la base de la balance. | Si vous utilisez un câble RS232,<br>assurez-vous que le câble<br>d'alimentation est branché dans<br>une prise secteur fonctionnelle,<br>que le câble USB est branché dans<br>un bloc d'alimentation et qu'il est<br>correctement raccordé à la base de<br>la balance. |
|                                                                                |                                                                                                    | Si vous utilisez un câble USB, assurez-<br>vous que le câble USB est inséré<br>complètement dans la balance et<br>l'ordinateur.                                                                                                    |
|                                                                                |                                                                                                    | Débranchez et réinsérez le<br>connecteur de l'écran dans la base<br>de la balance.                                                                                                    |
|                                                                                | Quelque chose se trouve sur la<br>balance ou est en contact avec<br>celle-ci.                                | Assurez-vous que rien ne se trouve sur<br>la balance ou n'est en contact avec<br>celle-ci lorsque vous l'allumez.                                                                                                    |
| Des parenthèses<br>apparaissent au haut                                        | La balance est surchargée. Il y a trop<br>de poids sur la balance.                                           | Réduisez la charge.                                                                                                    |
| de l'écran.<br>Cepedry 100 × 000 b / 60 × 000 kg<br>Ib kg →0 ←                 |                                                                                                    | Coupez l'alimentation en<br>débranchant le câble USB ou le<br>cordon d'alimentation. Retirez tout<br>poids se trouvant sur la balance, puis<br>rebranchez la balance. La balance<br>redémarrera et se réinitialisera.                                                 |
| Des parenthèses<br>apparaissent au bas<br>de l'écran.                          | La balance est en sous-capacité.<br>Du poids se trouve sur la balance au<br>moment de l'allumer.             | Réinitialisez la balance sans aucun poids sur le plateau.                                                                                                    |
| Cagacity: 100 x 0.00 b / 60 x 0.00 kg<br>L L L L L L L L L L L L L L L L L L L |                                                                                                    | Coupez l'alimentation en<br>débranchant le câble USB ou le<br>cordon d'alimentation. Retirez tout<br>poids se trouvant sur la balance, puis<br>rebranchez la balance. La balance<br>redémarrera et se réinitialisera.                                                 |

Si le problème persiste ou si la section Dépannage ne résout pas votre problème, communiquez avec le service à la clientèle de Uline au 1-800-295-5510.

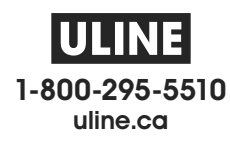